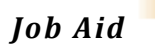

Last Updated: 09/17/2019

## **Guest User Emails and Instructions**

This section provides the steps the user will need to take in order to complete the process as well as how to help them if they need further instructions.

#### Notice: NASA Guest User Account Status (Email 1 of 2)

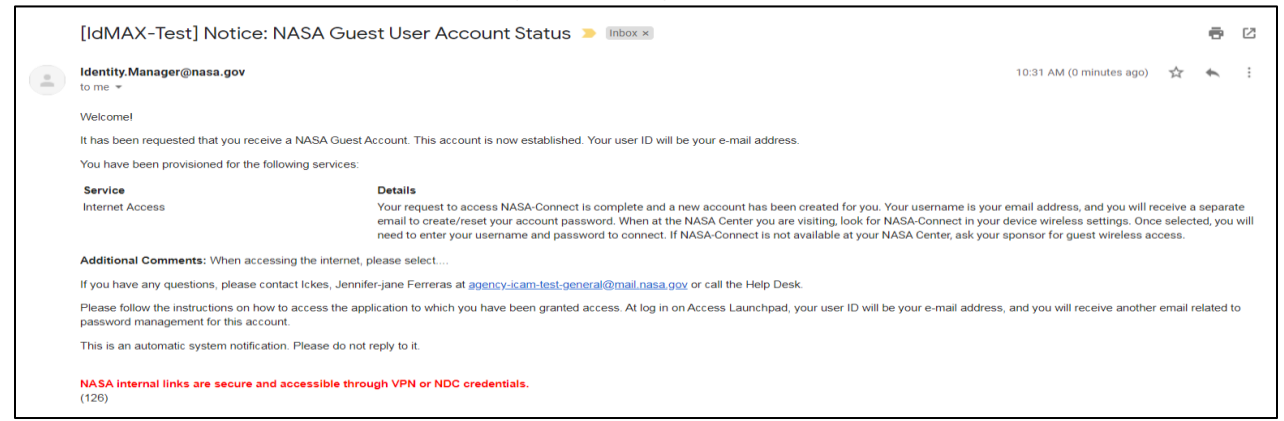

The user will receive (2) emails from <u>Identity.Manager@nasa.gov</u> with instructions and next steps.

Note: The user should follow the instructions that was provided to them in the additional information on how to access the application to which they have been granted access to. At Log in on Access Launchpad, their user ID is the email address that was used at the creation of the guest account. They will receive a second email indicating how to reset their guest account password.

Reset your Guest account password (Email 2 of 2)

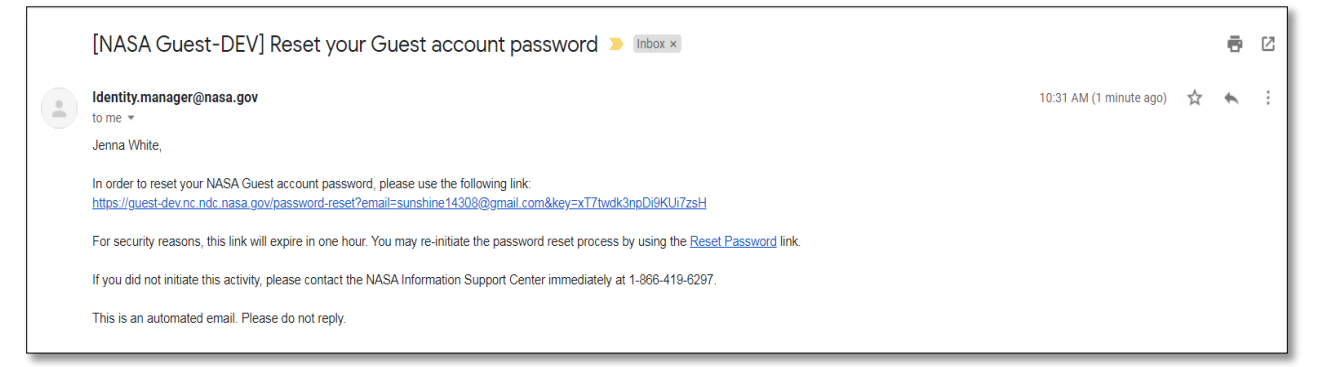

To complete this process, instruct the user to reset their guest account password using the link in email 2 of 2.

Note: It is important the user completes this step within 1 hour to avoid the link expiring. If the link does expire, instruct them to click the Reset Password link.

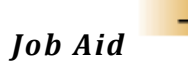

|   | Last U | pdated: | 09  | /17   | /2019 |
|---|--------|---------|-----|-------|-------|
| 1 | Labe O | puacear | 0.0 | / - / |       |

#### **Guest Account Password Reset:**

|                      | Itser password must be 12 to 32 characters long                                                                                      |
|----------------------|----------------------------------------------------------------------------------------------------|
|                      | <ul> <li>It <b>MUST</b> contain any three of the following four constraints:</li> </ul>                                              |
| assword              | <ul> <li>At least one upper case character</li> <li>At least one lower case character</li> </ul>                                     |
|                      | • At least one number                                                                                                    |
|                      | <ul> <li>At least one special character (e.g. \$, !, #, ", (@, %)</li> <li>It CANNOT be one of the last 24 passwords used</li> </ul> |
| Strength Visi Streng |                                                                                                    |

### Step 1. Enter a Password that meets three of the four constraints listed

Step 2. Re-enter the Password

## Step 3. Click Reset Password

#### **Guest Account Password Reset Success**

| Need He |  |
|---------|--|
|         |  |
|         |  |
|         |  |
|         |  |

#### **Guest Account Password Changed Email**

| [NAS | SA Guest-DEV] Your Guest account password has been changed 🛛 🖓 💷 👘 🗠 👘                                                   | ē 🛛                           |
|------|----------------------------------------------------------------------------------------------------|-------------------------------|
| •[   | Identity.manager@nasa.gov<br>to me ⊯                                                                                     | 11:51 AM (1 minute ago) 🏠 🔹 💌 |
|      | Jen Ickes,                                                                                                    |                               |
|      | Your NASA Guest account password has been successfully changed.                                                          |                               |
|      | If you did not initiate this activity, please contact the NASA Information Support Center immediately at 1-866-419-6297. |                               |
|      | This is an automated email. Please do not reply.                                                                         |                               |
|      |                                                                                                    |                               |

Congratulations! You have successfully completed the Guest Account process.

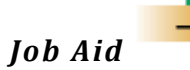

Last Updated: 09/17/2019

#### **Guest User Log In Process**

| Naša Access Launchpad                                                                                                    | Agency                                                                                                    | / User ID 🛛 9                                                                                                    | First Time User? H<br>Expired/Forgotten Password   Retrieve Agen                                                                                                    | lelp<br>1cy ID |
|----------------------------------------------------------------------------------------------------|----------------------------------------------------------------------------------------------------|----------------------------------------------------------------------------------------------------|----------------------------------------------------------------------------------------------------|----------------|
|                                                                                                    | Agency User ID                                                                                                    | Password                                                                                                    |                                                                                                    |                |
|                                                                                                    | Forgot Agency User ID?                                                                                                    | Forgot Password?                                                                                                    |                                                                                                    |                |
|                                                                                                    | Access<br>Limited access to<br>For full access, log                                                                                                    | Level: Low<br>o many applications.<br>g in with a smartcard.                                                                                                    |                                                                                                    |                |
|                                                                                                    | Or choose and                                                                                                    | ther option below                                                                                                    |                                                                                                    |                |
|                                                                                                    | Smartcar                                                                                                    | d (preferred)                                                                                                    |                                                                                                    |                |
|                                                                                                    | Agenc                                                                                                    | y User ID                                                                                                    |                                                                                                    |                |
| By accessing and u<br>You are accessing a<br>network; (3) all comp<br>attached to this netw<br>information system in<br>privacy regarding an<br>for any lawful purpos<br>transiting, stored on,<br>information on this in<br>of access privileges. | U.S. Government information system, you<br>U.S. Government information system<br>uters connected to this network inclu<br>ork or to any computer on this netwo<br>y provided for U.S. Government-auth<br>y communication transmitted through<br>, the U.S. Government may monitor<br>or traveling to or from this informatio<br>formation system. Unauthorized or in<br>disciplinary action, and civil and/or cr | acknowledge and consent to<br>which includes: (1) this computing<br>ding end user systems; (4) all di<br>fx; and (5) cloud and remote inf<br>tracted use only. You have no rei<br>or data stored on this informati;<br>intercept, search, and seize an<br>n system. You are NOT authoriz<br>proper use of this system may<br>minal penaties. | the following:<br>iter (2) this computer<br>evices and storage media<br>ormation services. This<br>sonable expectation of<br>on system. At any time, and<br>y communication or data<br>ted to process classified<br>result in suspension or loss |                |

**Step 1.** When you are presented with the Access Launchpad login form, you will need to select the **Agency User ID** button.

**Step 2.** Enter the email address that is associated with your Guest account in the **Agency User ID** field

Step 3. Enter the Password that you set up in the Password field

Step 4. Then click the Log In button.

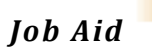

Last Updated: 09/17/2019

## **Forgot Your Password?**

If the user has forgotten their guest account password they can reset it by visiting <u>https://guest.nasa.gov</u>

| Sian Up    |    |               |                                                                                                    |  |  |
|------------|----|---------------|----------------------------------------------------------------------------------------------------|--|--|
| First Name | MI | *Last Name    | Terms of Service                                                                                                    |  |  |
| First Name | MI | Last Name     | By accessing and using this information system, you acknowledge and                                                                                                    |  |  |
| Email      |    | *Citizenship  | You are accessing a U.S. Government information system, which includes: (1) this computer. (2) this computer network: (3) all computers connected to this                                                                                                    |  |  |
| Email      |    | UNITED STATES | network including end user systems; (4) all devices and storage media<br>attached to this network or to any computer on this network; and (5) cloud                                                                                                    |  |  |
|            |    |               | and remote information services. This information system is provided for U.S<br>Government-authorized use only. You have no reasonable expectation of<br>privacy regarding any communication transmitted through or data stored or<br>this information system. At any time, and for any lawful purpose, the U.S.<br>Government may monitor, intercept, search, and seize any communication or<br>data transiting, stored on, or traveling to or from this information system. |  |  |
|            |    |               | You are NOT authorized to process classified information on this informatio<br>system. Unauthorized or improper use of this system may result in<br>suspension or loss of access privileges, disciplinary action, and civil and/or<br>criminal penalties.                                                                                                    |  |  |

Step 1. Click the Reset Password link located next to Having trouble logging in?

| Forgot Your Passy               | vord?                                          |                                                |  |
|---------------------------------|------------------------------------------------|------------------------------------------------|--|
| Enter the email address associa | ted with your Guest account, and we il send yo | u an email with a link to reset your password. |  |
| Email                           |                                                |                                                |  |
|                                 |                                                |                                                |  |

**Step 2.** Enter the email address associated with your Guest account. An email with a link to reset your password will be sent.